## DIDATTICA DELLE SCELTE ECONOMICHE E FINANZIARIE

### MODULO 4 Applicazioni finanziarie con VBA

S.S.I.S. Puglia Classe 48/A - Indirizzo Fis.-Inf.-Mat. Prof. Crescenzio Gallo C.GALLO@UNIFG.IT

# Sommario

- 1. L'uso degli array nelle operazioni finanziarie
- 2. Funzioni VBA per la determinazione delle rate di un'operazione finanziaria
- 3. Piano di ammortamento di un mutuo
- 4. Calcolo del tasso interno di rendimento

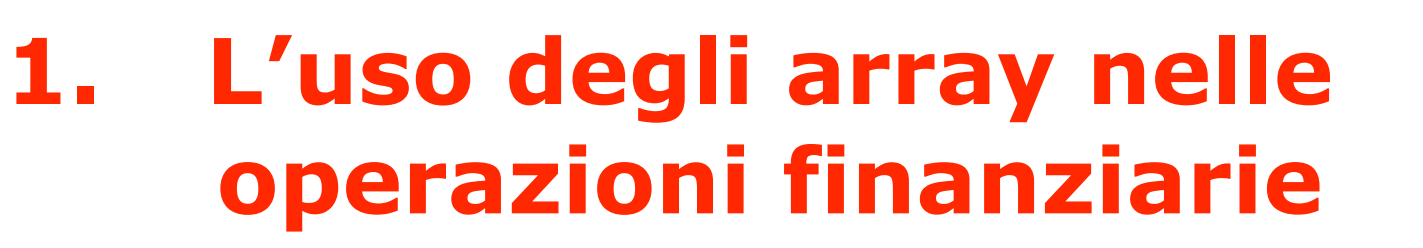

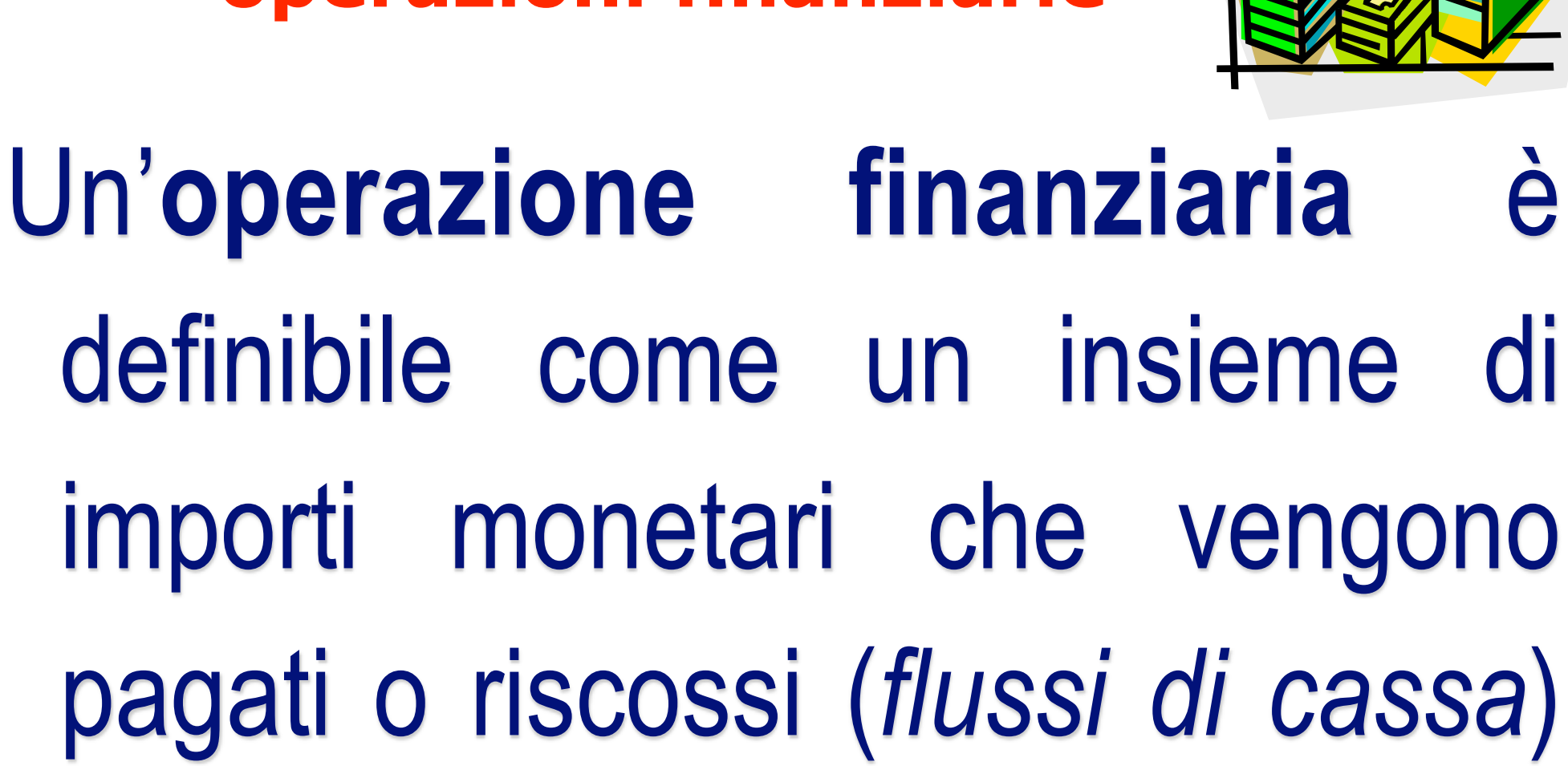

in certe date (scadenze).

# 1. L'uso degli array nelle operazioni finanziarie

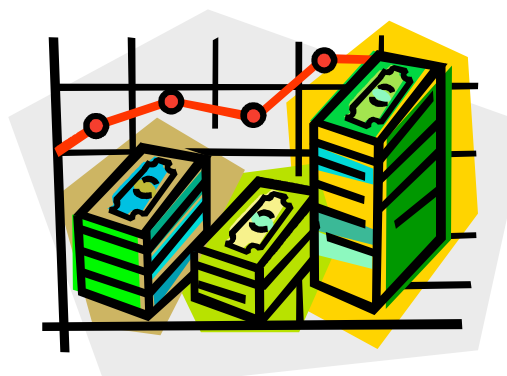

È naturale definire un'operazione in cui si paga una somma in cambio di un flusso di somme future un'operazione di *investimento*, mentre definiamo operazione di *finanziamento* l'introito di una somma a fronte di esborsi futuri.

I flussi associati ad ogni operazione finanziaria sono destinati alla remunerazione ed alla restituzione del capitale impiegato o raccolto.

# La struttura di base di ogni operazione finanziaria è composta da un insieme di scadenze: $\{t_0 \ t_1 \ t_2 \dots t_N\}$ e da un insieme di flussi di cassa: $\{c_0 \ c_1 \ c_2 \ \dots \ c_N\}.$

1. L'uso degli array nelle operazioni finanziarie

Lo scopo è quello di mettere in relazione il valore di somme di denaro ricevute in date diverse, e di poterne effettuare una valutazione aggregata rispetto ad un tempo di riferimento *t*.

Prima di procedere in questo senso, dobbiamo imparare a gestire insiemi di dati di questo tipo, detti *array*, in VBA.

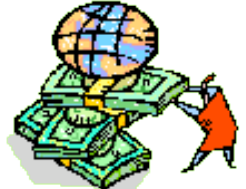

Un **array** è un insieme di variabili omogenee (come tipo di dati) identificate da un unico nome.

Un array ad una dimensione è anche detto vettore, un semplice elenco di elementi individuati da un indice, come ad es.:

Importi → 115,50 2500,00 350,45 735,55 1500,00

- In VBA tale vettore verrebbe dichiarato in questo modo:
  - **Dim Importi(1 to 5) As Currency**
  - in cui si intende che viene definito un "contenitore" di nome Importi composto di cinque elementi numerati da 1 a 5 e tutti di tipo "valuta".
- Il secondo importo, di 2500 Euro, dell'esempio è quindi identificato con Importi(2).

Un array a due dimensioni è detto *matrice*, una tabella di elementi omogenei in cui ciascun elemento è individuato da una coppia di indici che specificano la riga e la colonna; ad es.:

|          | 115,50 | 2500,00 | 350,45 | 735,55 | 1500,00 |
|----------|--------|---------|--------|--------|---------|
| Flussi → | 264,30 | 8351,00 | 651,00 | 426,50 | 9350,25 |
|          | 815,50 | 7123,00 | 981,97 | 712,44 | 1098,00 |

in cui ogni riga individua un flusso di cassa per un'operazione diversa ed ogni colonna corrisponde ad un tempo.

- In VBA tale matrice verrebbe dichiarata in questo modo:
  - Dim Flussi(1 to 3, 1 to 5) As Currency

in cui si intende che viene definito un "contenitore" di nome Flussi composto di cinque elementi numerati da 1 a 5 e tutti di tipo "valuta".
Il secondo importo della terza riga, di 7123 Euro, dell'esempio è quindi identificato con Flussi(3, 2).

Uno dei vantaggi principali dell'uso di array è la possibilità di utilizzare dei cicli per semplificare l'elaborazione dei diversi elementi che lo compongono. Per esempio, se vogliamo inizializzare a zero tutti gli elementi del vettore Importi del vettore Flussi dell'esempio e precedente possiamo scrivere:

## Dim i As Integer 'indice del ciclo

# For i = 1 to 5 'ciclo su tutti gli elementi del vettore Importi(i) = 0 'l'elemento viene azzerato Next 'si passa all'elemento successivo

Dim riga As Integer, colonna as Integer 'indici dei cicli For riga = 1 to 3 'ciclo sulle righe della matrice For colonna = 1 to 5 'ciclo sulle colonne della matrice Flussi(riga, colonna) = 0 'l'elemento viene azzerato Next 'si passa alla colonna successiva Next 'si passa alla riga successiva

Oppure possiamo costruire la tavola pitagorica sino al 10 nel seguente modo:

```
Dim Tavola(1 to 10, 1 to 10) As Integer
Dim riga As Integer, colonna As Integer
For riga = 1 to 10
For colonna = 1 to 10
Tavola(riga, colonna) = riga * colonna
Next colonna
Next riga
```

Si noti che quando si utilizzano cicli **For** nidificati può essere utile (anche se non è obbligatorio) riportare l'indice del ciclo accanto all'istruzione **Next** che chiude il ciclo stesso.

# Pulsanti di comando personalizzati e gestione degli eventi

Il concetto di "flusso di cassa" si presta ad illustrare l'uso degli array con una semplice applicazione, nella quale vedremo l'uso dei pulsanti di comando personalizzati che risultano molto utili in varie situazioni e rirenderemo il concetto di "evento".

# Pulsanti di comando personalizzati e gestione degli eventi

I pulsanti non solo possono attivare un evento quando vengono premuti, ma rispondono anche ad altri eventi come ad es. il passaggio del mouse sopra di essi.

Diventa quindi importante poter *associare* una macro ad un pulsante: ciò è possibile mediante le **routine di gestione degli eventi**.

Le routine di gestione degli eventi sono speciali macro, collegate ad un oggetto (ad es. un pulsante di comando): vediamone un esempio.

Apriamo Excel e attiviamo l'opzione Visual Basic dal menu Visualizza \ Barre degli Strumenti.

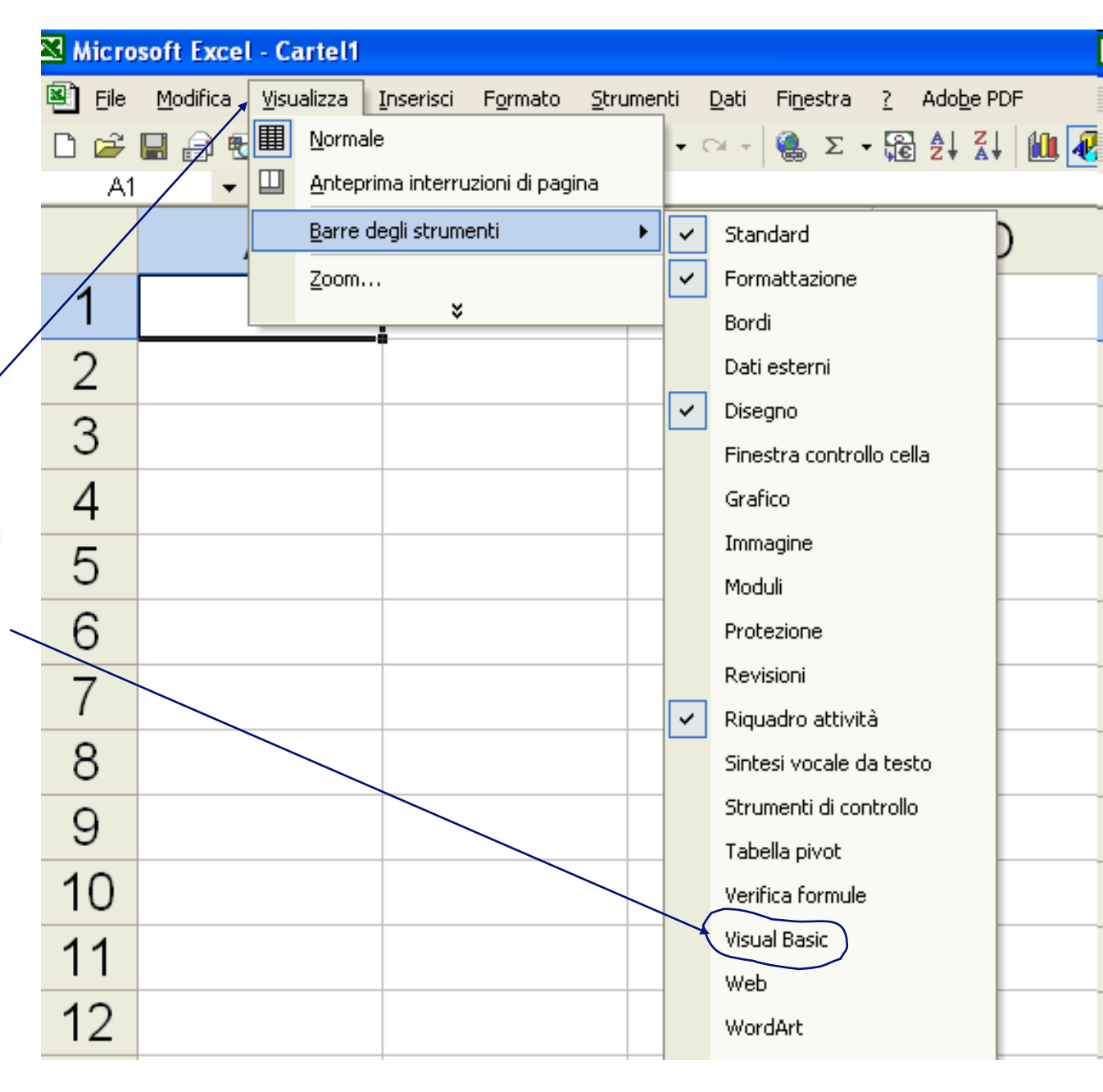

. 16

# Premiamo ora il pulsante Casella Strumenti:

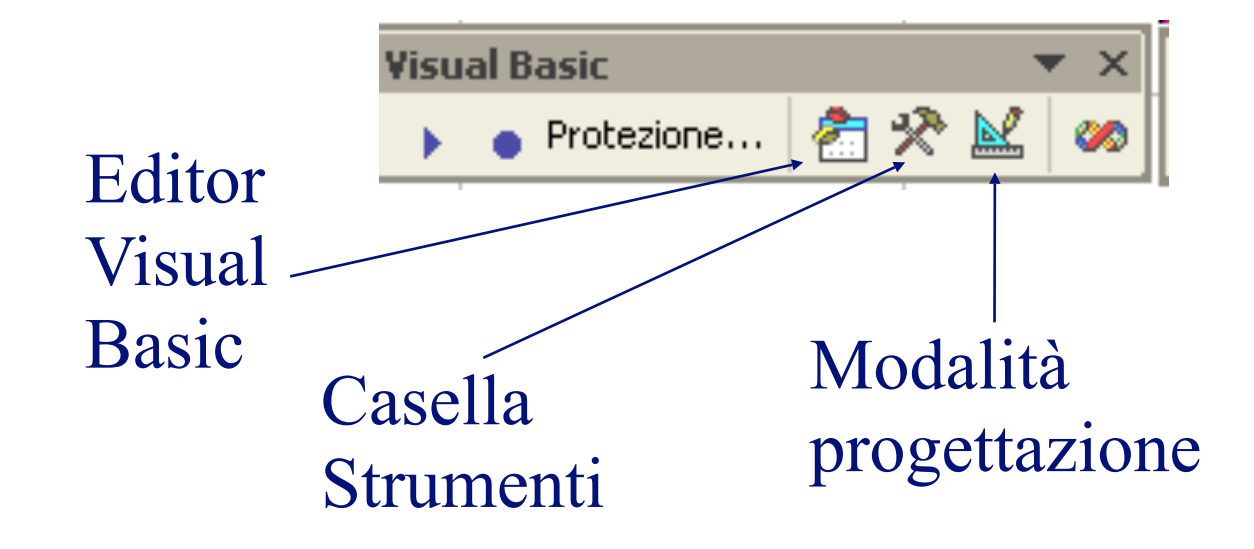

Si aprirà una finestra contenente gli "attrezzi di lavoro", in questo caso i *controlli* (oggetti dell'interfaccia utente grafica) inseribili in un foglio:

| Str | ume | nti d | i co    | ntrol | lo |   |   |        |    |    | • × |
|-----|-----|-------|---------|-------|----|---|---|--------|----|----|-----|
| M   | P   | S.    |         |       |    |   |   |        |    |    |     |
|     | abl |       | $\odot$ |       |    | ≓ | - | A<br>V | А  |    | *   |
| 1   | 2   | 3     | 4       | 5     | 6  | 7 | 8 | 9      | 10 | 11 |     |

- 1) Casella di controllo
- 2) Casella di testo
- 3) Pulsante di comando
- 4) Pulsante di opzione
- 5) Casella di riepilogo
- 6) Casella combinata
- 7) Interruttore
- 8) Pulsante di selezione
- 9) Barra di scorrimento
- 10) Etichetta
- 11) Immagine

Opereremo con il controllo n.3 "pulsante di comando"; quando inseriremo il controllo, l'ambiente si troverà in "<u>modalità progettazione</u>", nella quale i controlli non rispondono direttamente agli eventi ma consentono appunto di "progettare" un'applicazione in maniera visuale.

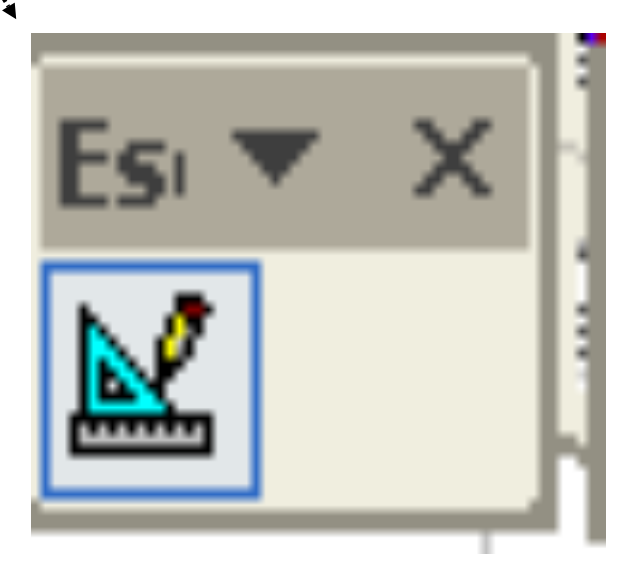

Premiamo quindi sul terzo controllo nella casella degli strumenti, portiamo il cursore del mouse sul foglio di lavoro e – tenendo premuto il tasto sinistro – trasciniamo un rettangolo sul foglio da un punto qualsiasi all'angolo opposto: apparirà un pulsante di comando, circondato da "punti" bianchi sui bordi che stanno ad indicare che il comando è attualmente selezionato in modalità progettazione:

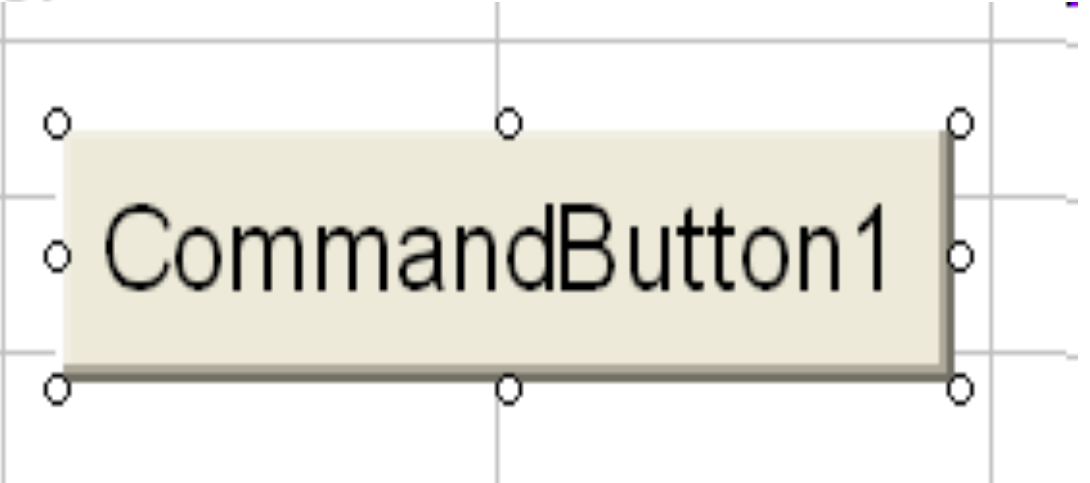

Premendo con il tasto destro del mouse sul controllo, si aprirà una finestra di menu: selezioniamo la voce *Proprietà* per far comparire la relativa finestra:

| **** | o 6                                   | >        | P                             |   |
|------|---------------------------------------|----------|-------------------------------|---|
| **** | Comman                                | dB       | utton1                        | _ |
|      |                                       | Ж        | Taglia                        | ⊢ |
|      | · · · · · · · · · · · · · · · · · · · | <b>B</b> | <u>C</u> opia                 |   |
|      | *******                               | æ        | Inc <u>o</u> lla              |   |
|      |                                       |          | <u>P</u> roprietà             | ┝ |
|      |                                       | æ        | <u>V</u> isualizza codice     | L |
|      |                                       |          | Oggetto Pulsante di comando 🔸 |   |
|      |                                       |          | Gruppo 🕨                      | ╞ |
|      |                                       |          | Ordine •                      | L |
|      |                                       | 84       | Eormato controllo             |   |
|      |                                       |          | 141                           |   |

| roprietà 🛛 🕹                 |                                  |  |  |
|------------------------------|----------------------------------|--|--|
| CommandButton1 CommandButton |                                  |  |  |
| Alfabetico Per categoria     |                                  |  |  |
| (Name)                       | CommandButton1                   |  |  |
| Accelerator                  |                                  |  |  |
| AutoLoad                     | False                            |  |  |
| AutoSize                     | False                            |  |  |
| BackColor                    | 8H800000F&                       |  |  |
| BackStyle                    | 1 - fmBackStyleOpaque            |  |  |
| Caption                      | CommandButton1                   |  |  |
| Enabled                      | True                             |  |  |
| Font                         | Arial                            |  |  |
| ForeColor                    | &H80000012&                      |  |  |
| Height                       | 21,75                            |  |  |
| Left                         | 101,25                           |  |  |
| Locked                       | True                             |  |  |
| MouseIcon                    | (nessuna)                        |  |  |
| MousePointer                 | 0 - fmMousePointerDefault        |  |  |
| Picture                      | (nessuna)                        |  |  |
| PicturePosition              | 7 - fmPicturePositionAboveCenter |  |  |
| Placement                    | 2                                |  |  |
| PrintObject                  | True                             |  |  |
| Shadow                       | False                            |  |  |
| TakeFocusOnClick             | True                             |  |  |
| Тор                          | 147                              |  |  |
| Visible                      | True                             |  |  |
| Width                        | 87,75                            |  |  |
| WordWrap                     | False                            |  |  |

La casella superiore della finestra mostra quali proprietà dell'oggetto stanno per essere visualizzate; in questo caso l'oggetto è CommandButton1 (che è un oggetto di tipo "CommandButton", cioè pulsante di comando).

| roprietà 🛛 🛛                 |                                  |  |  |  |
|------------------------------|----------------------------------|--|--|--|
| CommandButton1 CommandButton |                                  |  |  |  |
| Alfabetico Per categoria     |                                  |  |  |  |
| (Name)                       | CommandButtop1                   |  |  |  |
| Accelerator                  |                                  |  |  |  |
| AutoLoad                     | False                            |  |  |  |
| AutoSize                     | False                            |  |  |  |
| BackColor                    | 8H800000F&                       |  |  |  |
| BackStyle                    | 1 - fmBackStyleOpaque            |  |  |  |
| Caption                      | CommandButton1                   |  |  |  |
| Enabled                      | True                             |  |  |  |
| Font                         | Arial                            |  |  |  |
| ForeColor                    | 8H800000128                      |  |  |  |
| Height                       | 21,75                            |  |  |  |
| Left                         | 101,25                           |  |  |  |
| Locked                       | True                             |  |  |  |
| MouseIcon                    | (nessuna)                        |  |  |  |
| MousePointer                 | 0 - fmMousePointerDefault        |  |  |  |
| Picture                      | (nessuna)                        |  |  |  |
| PicturePosition              | 7 - fmPicturePositionAboveCenter |  |  |  |
| Placement                    | 2                                |  |  |  |
| PrintObject                  | True                             |  |  |  |
| Shadow                       | False                            |  |  |  |
| TakeFocusOnClick             | True                             |  |  |  |
| Тор                          | 147                              |  |  |  |
| Visible                      | True                             |  |  |  |
| Width                        | 87,75                            |  |  |  |
| WordWrap                     | False                            |  |  |  |
|                              |                                  |  |  |  |

DIDATTICA DELLE SCELTE EC ONOMICHE E FINANZIARIE - Prof. Crescenzio Gallo

La finestra mostra varie proprietà del pulsante di comando; una particolarmente importante è "(Name)", che serve ad assegnare il nome al controllo: è buona norma combiare il nome standard in uno specifico per l'attività che si intende realizzare, come ad es. bntlnfo (btn=bottone, pulsante; Info sta per Informazioni).

| roprietà 🛛 🛛             |                                  |  |  |  |
|--------------------------|----------------------------------|--|--|--|
| btnInfo CommandButton    |                                  |  |  |  |
| Alfabetico Per categoria |                                  |  |  |  |
| (Name)                   | btnInfo                          |  |  |  |
| Accelerator              | I                                |  |  |  |
| AutoLoad                 | False                            |  |  |  |
| AutoSize                 | False                            |  |  |  |
| BackColor                | 8H8000000F&                      |  |  |  |
| BackStyle                | 1 - fmBackStyleOpaque            |  |  |  |
| Caption                  | Informazioni 💌                   |  |  |  |
| Enabled                  | True                             |  |  |  |
| Font                     | Arial                            |  |  |  |
| ForeColor                | ■ &H80000012&                    |  |  |  |
| Height                   | 41,25                            |  |  |  |
| Left                     | 276                              |  |  |  |
| Locked                   | True                             |  |  |  |
| MouseIcon                | (nessuna)                        |  |  |  |
| MousePointer             | 0 - fmMousePointerDefault        |  |  |  |
| Picture                  | (nessuna)                        |  |  |  |
| PicturePosition          | 7 - fmPicturePositionAboveCenter |  |  |  |
| Placement                | 2                                |  |  |  |
| PrintObject              | True                             |  |  |  |
| Shadow                   | False <sub>4</sub>               |  |  |  |
| TakeFocusOnClick         | False 🗾                          |  |  |  |
| Тор                      | 327,75                           |  |  |  |
| Visible                  | True                             |  |  |  |
| Width                    | 124,5                            |  |  |  |
| WordWrap                 | False                            |  |  |  |
|                          |                                  |  |  |  |

DIDATTICA DELLE SCELTE EC ONOMICHE E FINANZIARIE - Prof. Crescenzio Gallo

La didascalia sul pulsante invece corrisponde alla proprietà Caption; impostiamola a Informazioni.

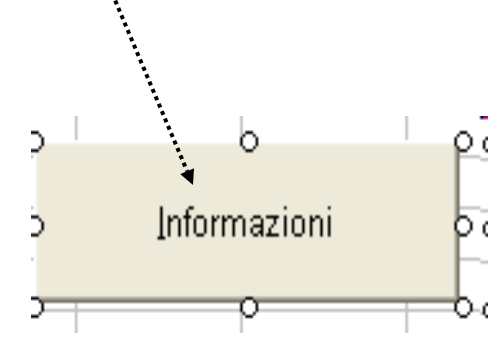

1. L'uso degli array nelle operazioni finanziarie

| roprietà 🛛 🛛             |                                  |  |  |  |
|--------------------------|----------------------------------|--|--|--|
| btnInfo CommandButton 💽  |                                  |  |  |  |
| Alfabetico Per categoria |                                  |  |  |  |
| (Name)                   | btnInfo                          |  |  |  |
| Accelerator              | I <b>v</b>                       |  |  |  |
| AutoLoad                 | False                            |  |  |  |
| AutoSize                 | False                            |  |  |  |
| BackColor                | 8H800000F&                       |  |  |  |
| BackStyle                | 1 - fmBackStyleOpaque            |  |  |  |
| Caption                  | Informazioni                     |  |  |  |
| Enabled                  | True                             |  |  |  |
| Font                     | Arial                            |  |  |  |
| ForeColor                | ■ &H80000012&                    |  |  |  |
| Height                   | 41,25                            |  |  |  |
| Left                     | 276                              |  |  |  |
| Locked                   | True                             |  |  |  |
| MouseIcon                | (nessuna)                        |  |  |  |
| MousePointer             | 0 - fmMousePointerDefault        |  |  |  |
| Picture                  | (nessuna)                        |  |  |  |
| PicturePosition          | 7 - fmPicturePositionAboveCenter |  |  |  |
| Placement                | 2                                |  |  |  |
| PrintObject              | True                             |  |  |  |
| Shadow                   | False                            |  |  |  |
| TakeFocusOnClick         | False 💌                          |  |  |  |
| Тор                      | 327,75                           |  |  |  |
| Visible                  | True                             |  |  |  |
| Width                    | 124,5                            |  |  |  |
| WordWrap                 | False                            |  |  |  |

È inoltre possibile specificare un tasto di scelta rapida (ad es. la lettera I) tramite la proprieta Accelerator; in tal modo la I di Informazioni nella didascalia diventerà

sottolineata e sarà possibile attivare il pulsante anche con

la sequenza di tasti Alt-I.

| roprietà 🛛 🔀             |                                  |  |  |
|--------------------------|----------------------------------|--|--|
| btnInfo CommandButton 📃  |                                  |  |  |
| Alfabetico Per categoria |                                  |  |  |
| (Name)                   | btnInfo                          |  |  |
| Accelerator              | I                                |  |  |
| AutoLoad                 | False                            |  |  |
| AutoSize                 | False                            |  |  |
| BackColor                | 8H8000000F&                      |  |  |
| BackStyle                | 1 - fmBackStyleOpaque            |  |  |
| Caption                  | Informazioni                     |  |  |
| Enabled                  | True                             |  |  |
| Font                     | Arial                            |  |  |
| ForeColor                | ■ &H80000012&                    |  |  |
| Height                   | 41,25                            |  |  |
| Left                     | 276                              |  |  |
| Locked                   | True                             |  |  |
| MouseIcon                | (nessuna)                        |  |  |
| MousePointer             | 0 - fmMousePointerDefault        |  |  |
| Picture                  | (nessuna)                        |  |  |
| PicturePosition          | 7 - fmPicturePositionAboveCenter |  |  |
| Placement                | 2                                |  |  |
| PrintObject              | True                             |  |  |
| Shadow                   | False                            |  |  |
| TakeFocusOnClick         | False 🗾 🔽                        |  |  |
| Тор                      | 327,75                           |  |  |
| Visible                  | True                             |  |  |
| Width                    | 124,5                            |  |  |
| WordWrap                 | False                            |  |  |
|                          |                                  |  |  |
|                          |                                  |  |  |
|                          |                                  |  |  |

Impostiamo inoltre la proprietà TakeFocusOnClick a False per evitare che la cella attiva venga deselezionata alla pressione del pulsante di comando.

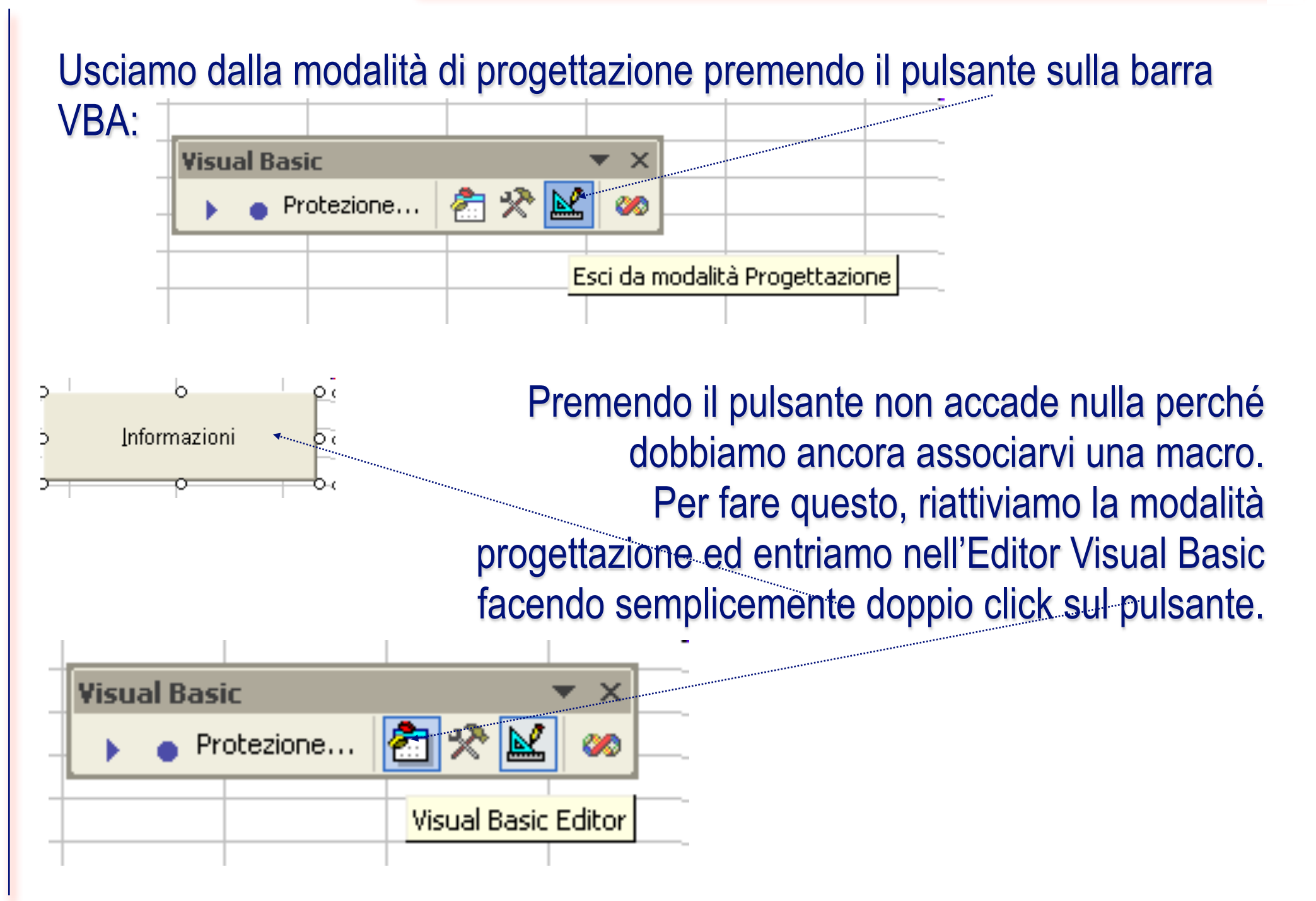

### Si attiverà l'Editor di Visual Basic con una la nuova macro btnlnfo\_Click():

Lista degli eventi associati all'oggetto selezionato

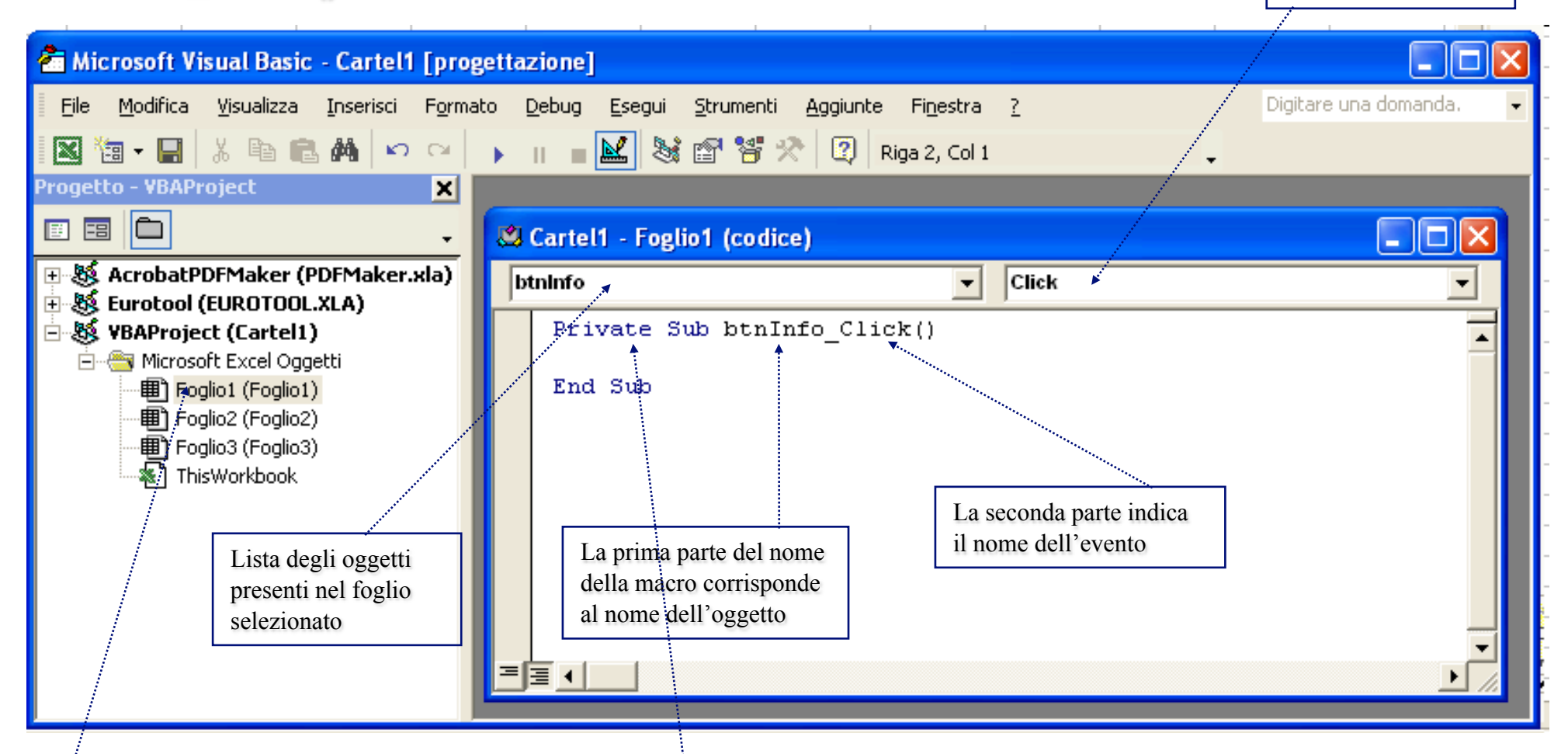

Il foglio correntemente selezionato

La parola chiave **Private** indica che questa macro non comparirà nella finestra di dialogo *Esegui Macro*; si tratta cioè di una funzionalità esclusivamente legata all'oggetto pulsante di comando **btnInfo**.

1. L'uso degli array nelle operazioni finanziarie

### Una semplice applicazione sull'uso degli array

La procedura che descriveremo serve ad illustrare alcune delle istruzioni e delle modalità di utilizzo degli array. Posizioniamoci all'interno della macro *btnInfo\_Click()* ed inseriamo il codice seguente:

Const MAX\_FLUSSI = 12 'n.ro massimo di flussi da gestire Dim Flussi(1 to MAX\_FLUSSI) As Currency 'flussi di cassa Dim Scadenze(1 to MAX\_FLUSSI) As Date 'le date delle scadenze Dim ScadenzaScelta As Date, FlussoScelto As Currency Dim i As Integer, n As Integer, Messaggio As String ' In questo esempio il numero di scadenze è costante e prefissato a 12. ' Il valore delle scadenze è riportato nella prima colonna del foglio a partire dalla ' prima riga, mentre quello dei flussi si trova nella seconda colonna in corrispon-' denza di ciascuna scadenza.

```
For i = 1 To MAX_FLUSSI
```

Scadenze(i) = Cells(i,1).Value Flussi(i) = Cells(i,2).Value

Next i

Questo ciclo viene eseguito finché l'utente non inserisce il numero 0 o preme Annulla
 Do

```
Messaggio = "Inserire il numero della riga (0=fine):"

n = Val(InputBox(Messaggio, "Input"))

If n >= 1 And n <= MAX_FLUSSI Then

'la condizione controlla che n sia nell'intervallo consentito;

'quindi si assegna il valore dell'elemento n-esimo dei vettori

'Flussi e Scadenze alle due variabili FlussoScelto e ScadenzaScelta

FlussoScelto = Flussi(n)

ScadenzaScelta = Scadenze(n)
```

I vettori Flussi e Scadenze così definiti sono detti *statici* perché il numero di elementi di cui sono composti (dimensione) non può essere modificato durante l'elaborazione. È anche possibile definire vettori dinamici, per i quali è possibile cambiare la dimensione durante l'esecuzione.

In tal caso, la definizione dei due vettori sarebbe la seguente:

Dim Flussi() As Currency Dim Scadenze() As Date ' Si noti che i vettori sono stati dichiarati, ma <u>senza</u> dimensione.

ReDim Preserve Flussi(1 to n) As Currency Redim Preserve Scadenze(1 to n) As Date 'Non appena siamo sicuri di voler "allocare" n elementi, effettuiamo il ridimensionamen-

' to dei vettori a <u>tale</u> ampiezza.

<sup>6</sup> Osserviamo l'uso della parola-chiave **Preserve** qualora si desideri mantenere il precedente contenuto del vettore.

## Oggetti Range

Abbiamo visto che i vettori vengono utilizzati per memorizzare elenchi di valori di tipo omogeneo. È altrettanto utile esaminare gli oggetti Range, che individuano un "insieme" di celle e sono probabilmente gli oggetti più importanti in Excel. Infatti, sono oggetti Range gli insiemi Cells, Rows e Columns.

## Oggetti Range

Possiamo riferirci alla cella A2 ad es. come *Cells(2, 1)*, analogamente a come abbiamo visto nel codice precedente:

For i = 1 to MAX\_FLUSSI Scadenze(i) = Cells(i, 1).Value Flussi(i) = Cells(i, 2).Value Next i

dove la proprietà Value è quella di default dell'oggetto e ne indica il contenuto.

### Il risultato finale dell'esempio precedente sarà del tipo:

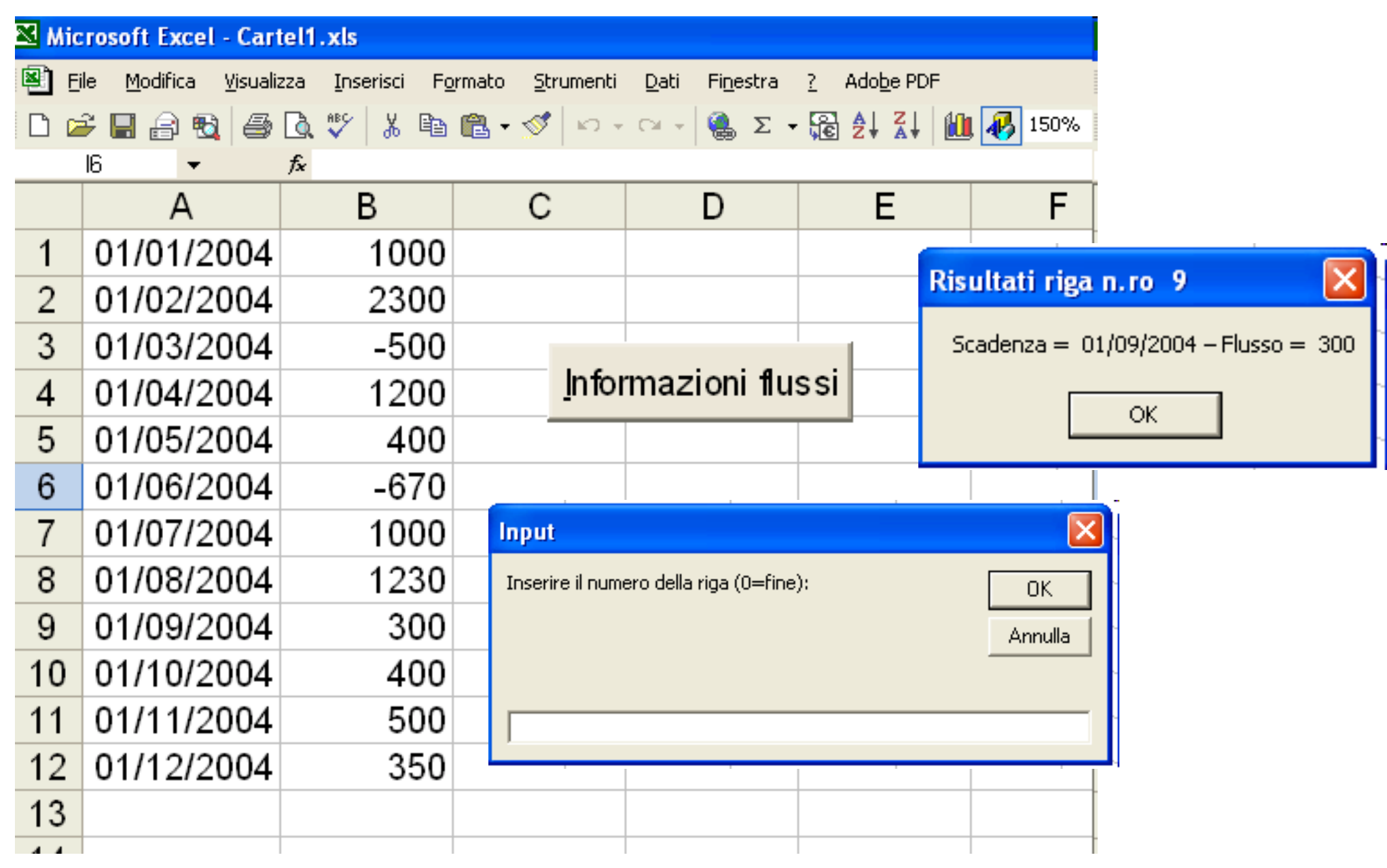

1. L'uso degli array nelle operazioni finanziarie

# Le funzioni LBound e UBound

Per tenere traccia delle dimensioni di un array (statico o dinamico) sono previste le funzioni LBound e UBound che restituiscono il valore minimo (di solito 1) e massimo per le dimensioni di un vettore.

# Le funzioni LBound e UBound

Ad esempio, per ottenere la dimensione massima del vettore Scadenze dovremo scrivere:

# UBound(Scadenze)

mentre per ottenere il numero di colonne allocate ad una matrice bidimensionale occorre aggiungere il parametro dimensione dopo il nome dell'array:

# UBound(TavolaPitagorica, 2)

## Tassi d'interesse e di sconto

Sia *i* il *tasso d'interesse* e  $V_0$  il *capitale investito* tra il tempo  $t_0$  e  $t_1$ ; alla fine del periodo il valore del capitale (*montante*) sarà:

$$V_1 = V_0 + iV_0 = V_0(1+i)$$

essendo (1 + i) il fattore di capitalizzazione. Se invece vogliamo acquistare  $V_1$  unità di capitale, disponibile al tempo  $t_1$ , e calcolarne il valore al tempo  $t_0 < t_1$  otteniamo:

$$V_0 = V_1 / (1 + i) = vV_1$$

dove v è il fattore di sconto.